# BLACKBOARD HOW TO CREATE GRADING SCHEMAS

#### Course Management

- Control Panel
- Content
- Course Tools
- Evaluation
- Grade Center Needs Grading Full Grade Center Assignments Tests
- Users and Groups
- Customization
- Packages and Utilities
- Help

1. Find the Grade Center in the navigation, and then click on **Full Grade Center**.

2. In the Full Grade Center page, access the **Manage** menu and select **Grading Schemas**.

| he Full Grade Center displays all columns and rows in the | Grade Center and is the default view        | of the Grade Center. <u>More Help</u>               |
|-----------------------------------------------------------|---------------------------------------------|-----------------------------------------------------|
| Create Column Create Calculated Column 🗸                  | Manage 🗸 Reports 🗸                          | Filter Discover Content Work Offlin                 |
|                                                           | Grading Periods                             |                                                     |
|                                                           | Grading Schemas                             |                                                     |
| > Move To Top Email 📎                                     | Grading Color Codes                         | Sort Columns By: Layout Position Order: VDescending |
| Grade Information Bar                                     | Categories                                  |                                                     |
| LAST NAME S FIRST NAME USERN                              | Smart Views                                 | AST ACCESS AVAILABILITY WEIGHTED TOT                |
| Selected Rows: 0                                          | Column Organization                         |                                                     |
| -> Move To Top Email                                      | Row Visibility                              | Icon Legend                                         |
|                                                           | Send Email                                  |                                                     |
|                                                           | Blackboard Open Content Activity<br>Manager | Edit Rows Displayed                                 |
|                                                           | Bookshelf by VitalSource Grade<br>Refresh   |                                                     |
|                                                           | McGraw-Hill Connect Reports                 |                                                     |
|                                                           | McGraw-Hill Connect To Do List              |                                                     |
|                                                           | Manage Pearson MyLab &<br>Mastering Grades  |                                                     |
|                                                           | WilevPLUS Grade Refresh                     |                                                     |

| Grading Schemas<br>Grading schemas take the actual points s<br>range of scores to display a grade. The Gr | red from a graded item and compare it to the total points possible for that item to derive a percentage. This percentage is mapped to a<br>le Center includes a copy of a default grading schema. <u>More Help</u> |
|----------------------------------------------------------------------------------------------------|----------------------------------------------------------------------------------------------------|
| Create Grading Schema                                                                                     |                                                                                                    |
| → Delete                                                                                                  |                                                                                                    |
|                                                                                                    | DESCRIPTION                                                                                                    |
| Letter                                                                                                    | Description:                                                                                                    |
| Delete                                                                                                    |                                                                                                    |
|                                                                                                    | Displaying 1 to 1 of 1 items Show All Edit Paging                                                                                                    |

| 5. In the Schema<br>Mapping section,                                                                     | Create Grading Schema<br>Grading schemas map percent scores to letter grades or some other notation for reporting performance. More Help                                                                                                    |                          |                            |          |           |            |                                    |
|----------------------------------------------------------------------------------------------------|----------------------------------------------------------------------------------------------------|--------------------------|----------------------------|----------|-----------|------------|------------------------------------|
| two default rows<br>appear with ranges<br>of percentages.<br>You can edit the two<br>ranges to customize | * Indicates a required field.                                                                                                    |                          |                            |          |           |            |                                    |
|                                                                                                    | * Name NECE Schema                                                                                                    |                          |                            |          |           |            |                                    |
|                                                                                                    | Description                                                                                                    | Energy Division          |                            |          |           |            |                                    |
| a Pass/Fail schema.                                                                                      |                                                                                                    |                          |                            |          |           |            |                                    |
| Let's start by naming<br>the schema                                                                      | SCHEMA MAPPING Grade Center columns that are automatically graded, such as Tests, will be converted to this display option according to the grade mapping provided below. To enter grades in the Grade Center manually using this display option, mappings from each symbol into a percentage of points possible must be provided. |                          |                            |          |           |            | orovided below. To enter<br>vided. |
| NECE Schema                                                                                              | Grades Scored Between                                                                                                    | Will Equal               | Grades Manually Entered as | Will Cal | culate a: | s          | Insert Rows                        |
|                                                                                                    | 50 % and 100                                                                                                    | % A                      | A                          | 75       | %         |            | ÷                                  |
| Include description:                                                                                     | 0 % and Less Than                                                                                                    | 50% F                    | F                          | 25       | 96        | Delete Row | €                                  |
| Energy Division<br>Grading Scale                                                                         | Click <b>Submit</b> to proceed. Click <b>C</b>                                                                                                    | <b>ancel</b> to go back. |                            |          |           |            | Cancel Submit                      |

### BLACKBOARD HOW TO CREATE GRADING SCHEMAS

## 6. On the Schema Mapping section, click the **Insert Rows** buttons until you have 5 total rows.

| ades | Scored Between        | Will Equal | Grades Manually Entered as | Will Calculate as | Insert Rows |
|------|-----------------------|------------|----------------------------|-------------------|-------------|
| 50   | % and 100 %           | Α          | A                          | 75 %              | €           |
| 25   | % and Less Than 50%   |            |                            | 37.5 % Delete R   | ow          |
| 12.5 | % and Less Than 25%   |            |                            | 18.75 % Delete R  | ow          |
| 6.25 | % and Less Than 12.5% |            |                            | 9.375 % Delete R  | ow          |
| 0    | % and Less Than 6.25% | F          | F                          | 3.125 % Delete R  | ow          |

### 7. Enter the values in each of the fields below, and click Submit.

| rades | Scored Between       | Will Equal | Grades Manually Entered as | Will Calculate a | as Insert Rows |
|-------|----------------------|------------|----------------------------|------------------|----------------|
| 93.5  | % and 100 %          | Α          | A                          | 96.75 %          | <b>(</b> -     |
| 86.5  | % and Less Than 93.5 | % B        | В                          | 90.5 %           | Delete Row     |
| 79.5  | % and Less Than 86.5 | % C        | С                          | 83.5 %           | Delete Row     |
| 74.5  | % and Less Than 79.5 | % D        | D                          | 77.5 %           | Delete Row     |
| 0     | % and Less Than 74.5 | % Е        | F                          | 37.5 %           | Delete Row     |

| 8. Delete the old grading schema named "Let    | t <u>er". Fir</u> st, click on the <b>ch</b> | eckbox next |
|------------------------------------------------|----------------------------------------------|-------------|
| to the Letter schema, and second, click on the | Delete button.                               |             |

| raded item and compare it to the total points possible for that item to derive a percentage. This percentage is mapj<br>ludes a copy of a default grading schema. <u>More Help</u> |
|----------------------------------------------------------------------------------------------------|
|                                                                                                    |
| DESCRIPTION                                                                                                    |
|                                                                                                    |
| Energy Division Grading Scale                                                                                                    |
| Displaying 1 to 2 of 2 items Show All Edit Pa                                                                                                    |
| rom a g.                                                                                                    |

9. You should be left with the "NECE Schema," which makes this task complete.